| ` Job Docs - Images                                                                                                    |                     |                    |
|----------------------------------------------------------------------------------------------------|---------------------|--------------------|
| Once an image has been uploaded into a form in the mobile app e.g. in Job Docs, Warehouse Office Inspections or Daily Plant Inspections etc it can be edited as per below. |                     |                    |
| Click on the Image:                                                                                                    | ← Safety Report 🔒   | ← Safety Report 🔒  |
| 1. To rorate the image use the ひ.                                                                                                    | Name<br>Kermit Frog | Name<br>View Image |
| 2. Use – to zoom out.                                                                                                    | Signature +         |                    |
| 3. Use + to zoom in.                                                                                                    |                     | W. R. L.L.         |
| 4. When finished click +SAVE .                                                                                                    |                     |                    |
| The final image size will also depend on what has                                                                                                    | A DEMAN             | 6 232 20 3         |
| been set in the Template/Form                                                                                                    |                     | + Save             |
| You can also click on 🕹 to upload a different                                                                                                    | a                   | 1 2 2              |
| image.                                                                                                    |                     | (5) (-) (+)        |
| Safetyminder Knowledge Base - Copyright of Trans-Tasman Pty Ltd May-21                                                                                                    |                     |                    |